### 快速启动栏功能介绍:

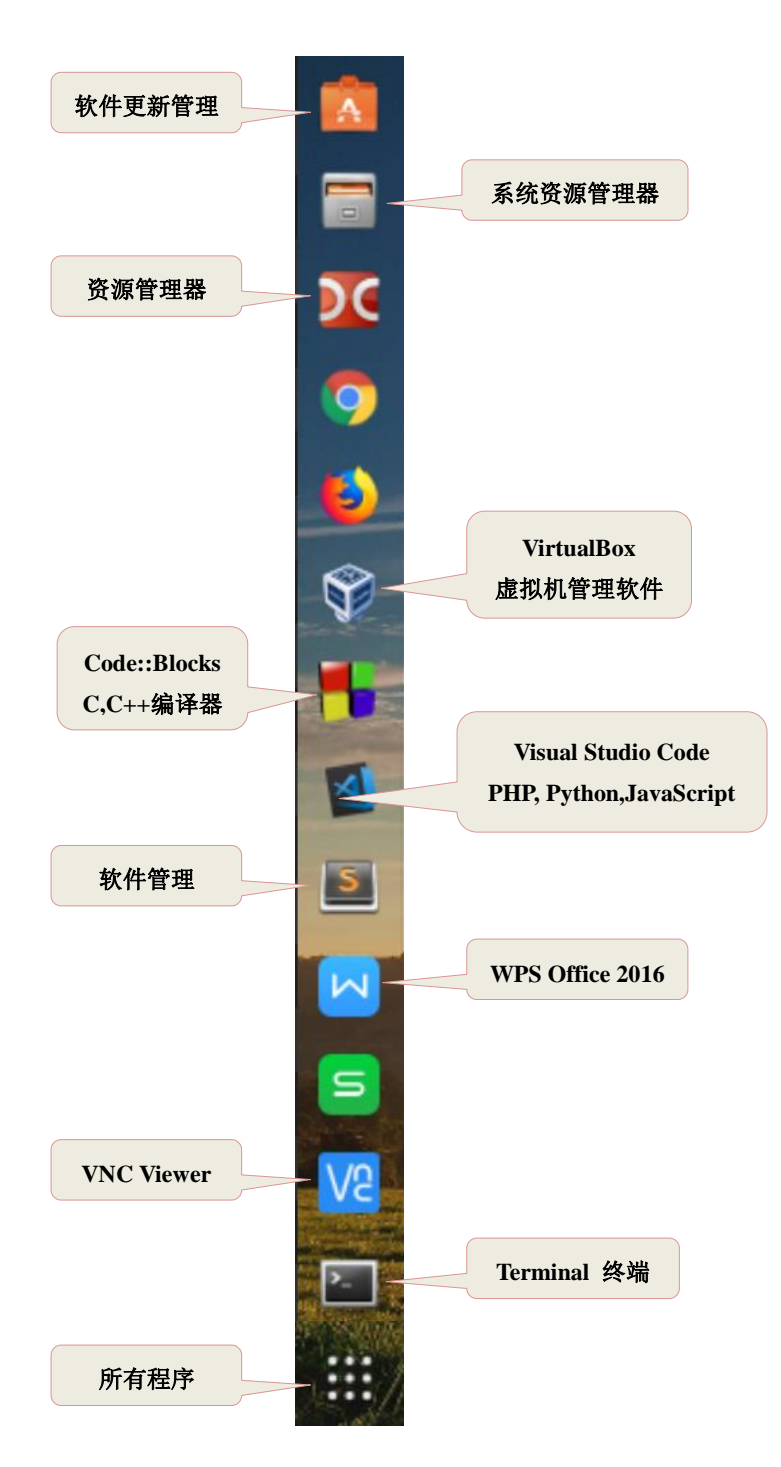

## 联网:

- 1、打开终端
- 2、 输入 sudo ppoeconf
- 3、根据提示输入用户名和密码,即可联网

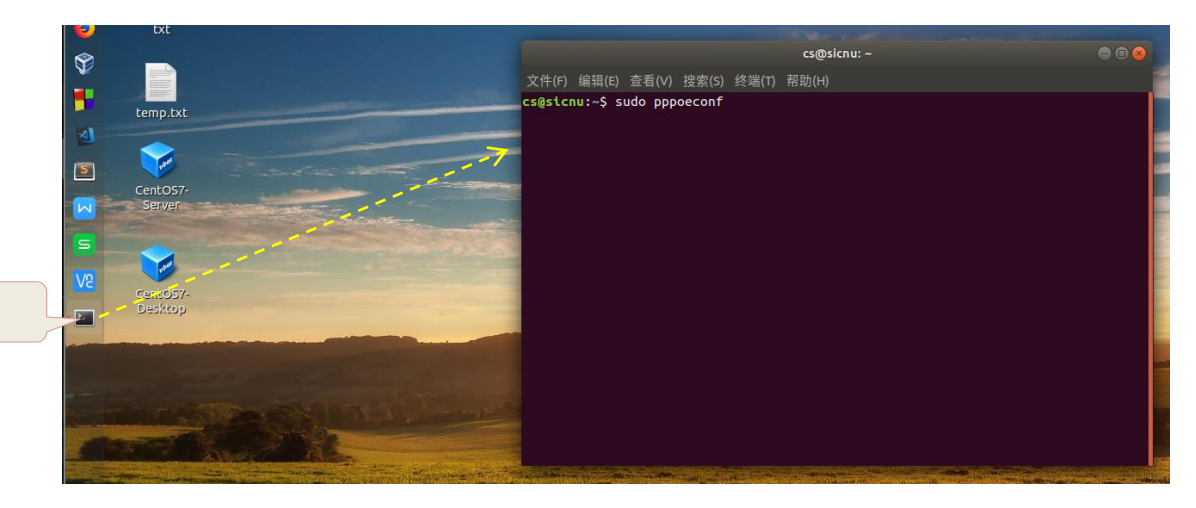

点击终端

### 浏览器使用介绍:

默认搜索引擎:www.Bing.com.cn 书签栏: 资源下载 技术博客 在线作业考试管理系统

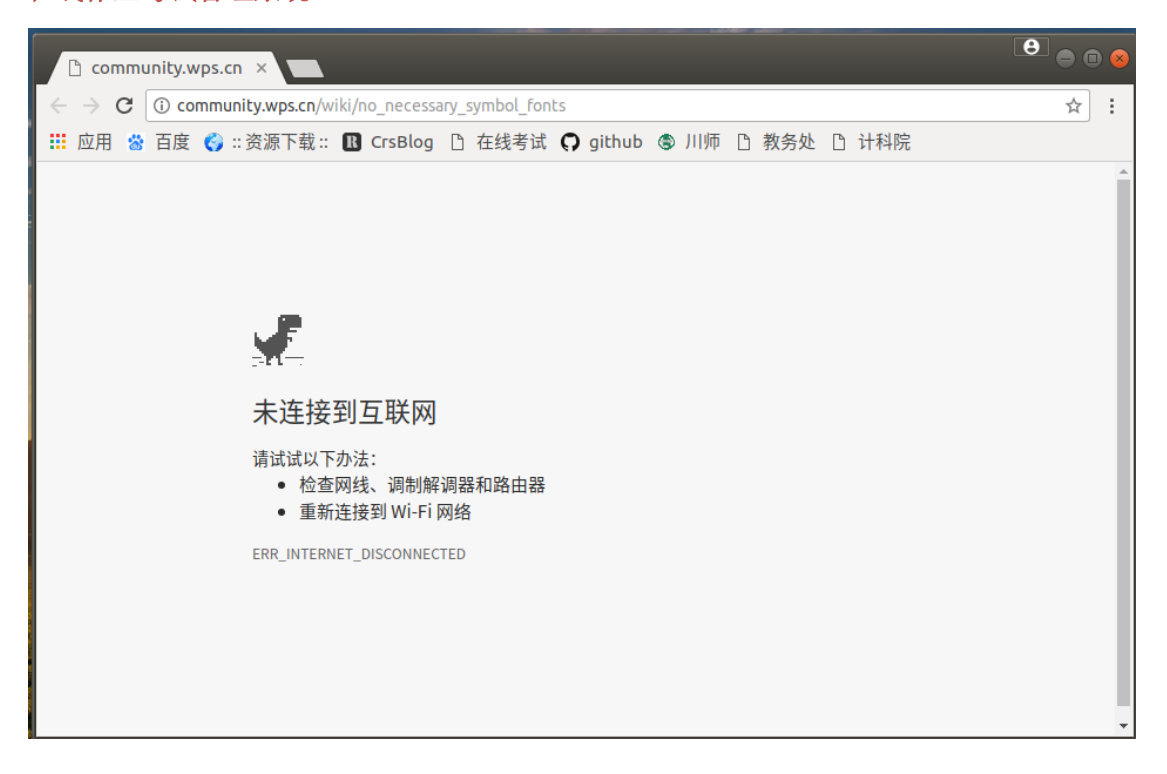

#### 虚拟机的使用:

方法一:

点击桌面上的 CentOS7 Server 或 CentOS7 Desktop 即可打开这两个虚拟机

方法二**:** 

- 1、点击快速启动栏 VirtualBox
- 2、在软件中选择系统,点击工具栏: Start,即可启动系统

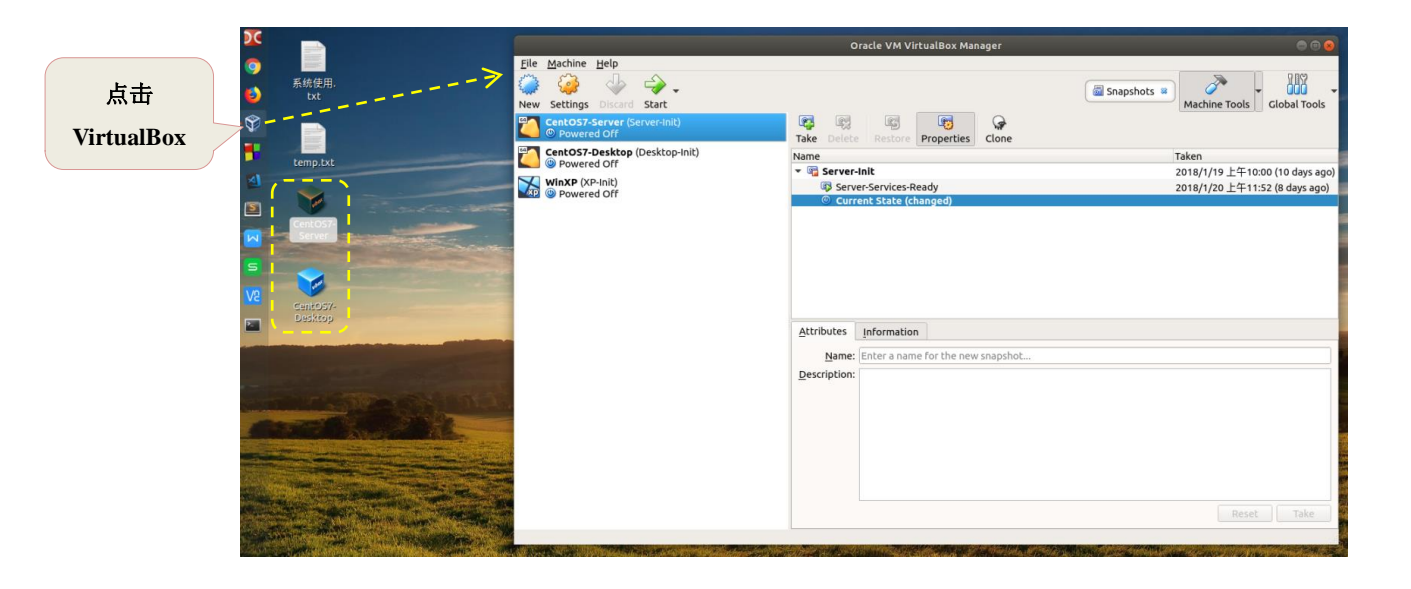

#### 虚拟机设置:

虚拟机上右键 >> Setting

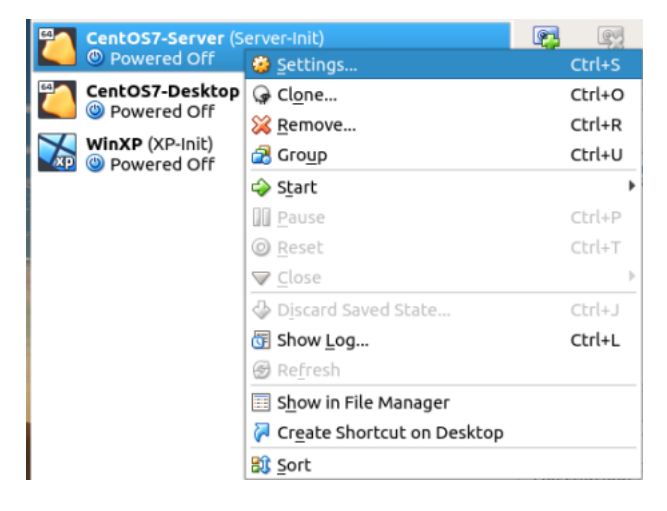

网络设置: Attaced to: NAT Bridged Adapter Host-Only

|              |                 |                            |         |                |                |                    | Oracle VM            | VirtualBox Manager                |           | 00                                       |
|--------------|-----------------|----------------------------|---------|----------------|----------------|--------------------|----------------------|-----------------------------------|-----------|------------------------------------------|
| <u>F</u> ile | <u>M</u> achine | <u>H</u> elp               |         |                |                |                    |                      |                                   |           |                                          |
|              | <b>\$</b>       | $\sim$                     | Ŷ       | ÷              |                |                    |                      |                                   | Snapshots | - 100 -                                  |
| New          | Settings        | Discard                    | Start   |                |                | _                  |                      |                                   |           | Machine Tools Global Tools               |
|              | CentOS7-9       | <b>Gerver</b> (Se<br>d Off |         |                |                |                    | 몇 명                  |                                   |           |                                          |
| 64           | CentOS7-I       | Desktop (                  | Deskto  |                |                |                    | CentOS7-S            | erver - Settings                  | 8         | Tabaa                                    |
|              | Powere          | d Off                      | (Deshe) |                | General        | Network            |                      |                                   |           | Такеп<br>2018/1/19 上午10:00 (10 days ago) |
| хр           | WinXP (XP       | d Off                      |         | Æ              | System         | Adapter <u>1</u>   | Adapter 2            | Adapter <u>3</u> Adapter <u>4</u> |           | 2018/1/20 上午11:52 (8 days ago)           |
|              |                 |                            |         |                | Display        | ✓ <u>E</u> nable N | etwork Adapl         | ter                               |           |                                          |
|              |                 |                            |         | $\mathfrak{D}$ | Storage        |                    | Attached to:         | NAT -                             |           |                                          |
|              |                 |                            |         | Þ              | Audio          | -                  | <u>N</u> ame:        |                                   |           |                                          |
|              |                 |                            |         | P              | Network        |                    | Advanced             |                                   |           |                                          |
|              |                 |                            |         | ٨              | Serial Ports   | Ad                 | dapter <u>T</u> ype: | Intel PRO/1000 MT Desktop (82540E | M) -      |                                          |
|              |                 |                            |         | Ø              | USB            | Promisc            | uous Mode: (         | Deny                              | ~         |                                          |
|              |                 |                            |         |                | Shared Folders | M                  | AC Address:          | 080027886CA7                      | <b>9</b>  |                                          |
|              |                 |                            |         | :              | User Interface |                    |                      | ✓ <u>C</u> able Connected         |           |                                          |
|              |                 |                            |         |                |                |                    | (                    | Port Forwarding                   |           |                                          |
|              |                 |                            |         |                |                |                    |                      |                                   |           |                                          |
|              |                 |                            |         |                |                |                    |                      | Cap                               | cel OK    |                                          |
|              |                 |                            |         | _              |                |                    |                      | Can                               |           |                                          |
|              |                 |                            |         |                |                |                    |                      |                                   |           |                                          |
|              |                 |                            |         |                |                |                    |                      |                                   |           |                                          |
|              |                 |                            |         |                |                |                    |                      |                                   |           |                                          |
|              |                 |                            |         |                |                |                    |                      |                                   |           |                                          |

#### 设置端口转发 (外部主机访问虚拟机):

外部宿主机: Host IP: 127.0.0.1, Host Port: xxxxx 虚拟机: GuestIP: xxxxx, Guest Port: 22

#### xxxxx 根据设置可变化

| Port Forwarding Rules |          |           |           |           |            |  |  |  |  |
|-----------------------|----------|-----------|-----------|-----------|------------|--|--|--|--|
| Name                  | Protocol | Host IP   | Host Port | Guest IP  | Guest Port |  |  |  |  |
| SSH                   | TCP      | 127.0.0.1 | 22000     | 10.0.2.15 | 22         |  |  |  |  |
|                       |          |           |           |           |            |  |  |  |  |
|                       |          |           |           |           |            |  |  |  |  |
|                       |          |           |           |           |            |  |  |  |  |
|                       |          |           |           |           |            |  |  |  |  |
|                       |          |           |           |           |            |  |  |  |  |
|                       |          |           |           |           |            |  |  |  |  |
|                       |          |           |           |           |            |  |  |  |  |
|                       |          |           |           |           |            |  |  |  |  |
|                       |          |           |           |           |            |  |  |  |  |
|                       |          |           |           |           |            |  |  |  |  |
|                       |          |           |           |           |            |  |  |  |  |
|                       |          |           |           |           |            |  |  |  |  |
|                       |          |           |           | Cance     | <u>ο</u> κ |  |  |  |  |

#### 虚拟机还原快照:

虚拟机可以设置快照,以保护当前的状态 还原方法:点击一个快照名称,如: server-init,右击 >> Restore,等待还原

| Oracle VM VirtualBox Manager 🕒                   |                                                                                                    |                                              |  |  |  |  |  |  |  |
|--------------------------------------------------|----------------------------------------------------------------------------------------------------|----------------------------------------------|--|--|--|--|--|--|--|
| Eile Machine Help                                |                                                                                                    | Snapshots  Machine Tools Global Tools        |  |  |  |  |  |  |  |
| CentOS7-Server (Server-Init)<br>Powered Off      | Image: Constraint of the sector of the sector of the secto |                                              |  |  |  |  |  |  |  |
| CentOS7-Desktop (Desktop-Init)                   | Name                                                                                                    | Taken                                        |  |  |  |  |  |  |  |
| WinXP (XP-Init)                                  | Server-Init     Delete                                                                                                    | Ctrl+Shift+D 2018/1/19 上午10:00 (10 days ago) |  |  |  |  |  |  |  |
| 2 Internet Off                                   | © Current State (changed)                                                                                                    | Ctrl+Shift+R                                 |  |  |  |  |  |  |  |
|                                                  | 2 Properties                                                                                                    | Ctrl+Space                                   |  |  |  |  |  |  |  |
|                                                  | Ģ <u>C</u> lone                                                                                                    | Ctrl+Shift+C                                 |  |  |  |  |  |  |  |
|                                                  | Attributes Information Name: Server-Init Description:                                                                                                    | Reset                                        |  |  |  |  |  |  |  |
| Restore selected snapshot of the virtual machine | 1                                                                                                    |                                              |  |  |  |  |  |  |  |

### 在桌面创建文件夹:

系统不能还原,请每位同学在桌面创建自己的文件夹,存放自己的数据 方法:

打开终端,输入如下内容,即可建立 2016110301\_陈一的文件夹

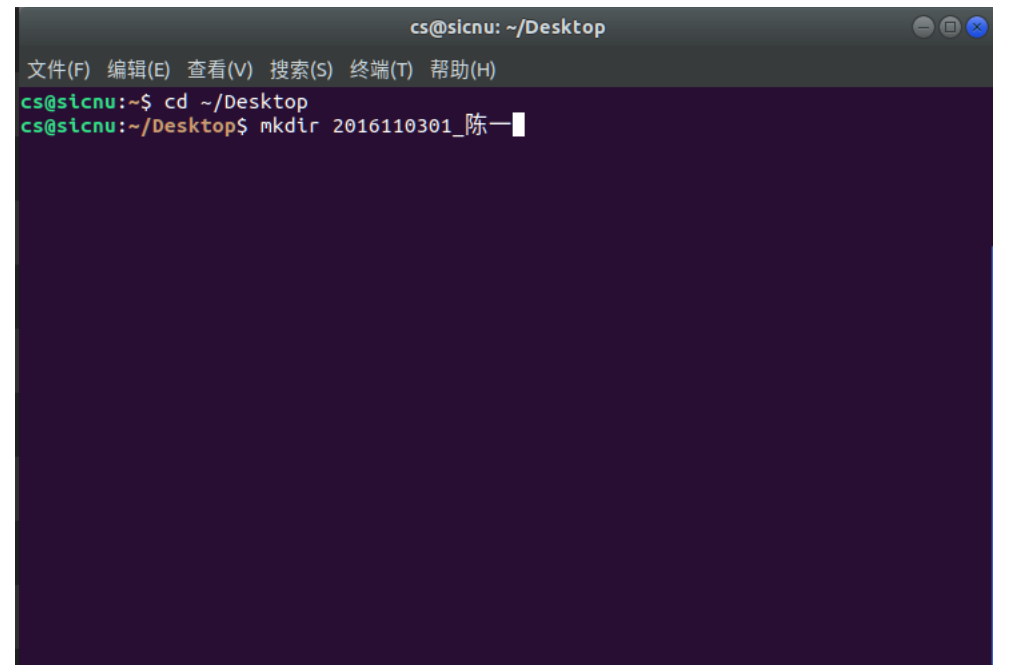

#### 第三方资源管理器 DC:

左、右两个窗口,相互独立,可以同时打开两个文件夹的内容,左右可以相互比较、复制 可以将常用的文件夹固定在上方,方便快速访问

| Double Commander                                                                                                    |                              |                                                                                                    |                                                                                                   |     |                                                                                                    |                                     |                                                                                                    |                                                                                                    |     |
|----------------------------------------------------------------------------------------------------|------------------------------|----------------------------------------------------------------------------------------------------|---------------------------------------------------------------------------------------------------|-----|----------------------------------------------------------------------------------------------------|-------------------------------------|----------------------------------------------------------------------------------------------------|----------------------------------------------------------------------------------------------------|-----|
| Files Mark Commands Network Tabs Favorites Show Configuration Help                                                                                                    |                              |                                                                                                    |                                                                                                   |     |                                                                                                    |                                     |                                                                                                    |                                                                                                    |     |
| 🗛 🔳 🍓 📰 📰 🐮 🐮 🗉 🕒                                                                                                    |                              | . 🐞 😵 👪 论 🚞 🖻                                                                                                    |                                                                                                   |     |                                                                                                    |                                     |                                                                                                    |                                                                                                    |     |
| 🔄 gvfs 💿 sr0 👳 //                                                                                                    |                              |                                                                                                    |                                                                                                   | E   | 🔄 gvfs 💿 sr0 👳                                                                                                    | //                                  |                                                                                                    |                                                                                                    |     |
| 6                                                                                                    | 79.5 G by                    | rtes free                                                                                                    | * /                                                                                               | ~ < | 6                                                                                                    | 79.5 G byte                         | s free                                                                                                    | * /                                                                                                    | ~ > |
| *cs *Downloads *Documents                                                                                                    |                              |                                                                                                    |                                                                                                   |     | */                                                                                                    |                                     |                                                                                                    |                                                                                                    |     |
| /home/cs/Desktop                                                                                                    |                              |                                                                                                    |                                                                                                   |     |                                                                                                    |                                     |                                                                                                    |                                                                                                    |     |
| Name                                                                                                    | Ext                          | Size Date                                                                                                    | Attr                                                                                              | 1   | Name                                                                                                    | Ext Si                              | ize Date                                                                                                    | Attr                                                                                                    |     |
| Control Control C | deskt<br>deskt<br>txt<br>txt | <ul> <li>cDIR-2015年0月29</li> <li>cDIR-2015年0月29</li> <li>cDIR-2015年01月29</li> <li>277 2015年01月18</li> <li>277 2015年01月18</li> <li>0 2015年01月17</li> <li>263 2015年01月17</li> <li>263 2015年01月23</li> </ul> | 11:1 drwn-wr-x<br>11:3 drwn-wr-x<br>99:4 rwyruor-x<br>99:4 rwyruor-x<br>20:3 rw-r<br>10:4 rw-rw-r | s   | [bin]           [boot]           [cdrom]           [cdrom]           [cdrom]           [dev]           [etc]           [home]           [lib6]           [lib6]           [lib6]           [orthform]           [orth]           [orth]           [ibin]           [orth] <t< td=""><td>img<br/>es: 0 of 2, folders: 0 of 22</td><td>DDR-2015#01月118           DDR-2015#2015#01月178           DDR-2015#2015#01月178           DDR-2015#2014#2019878           DDR-2015#2019878           DDR-2015#20198718           DDR-2015#20198718           DDR-2015#20198718           DDR-2015#2019810           DDR-2015#2019810</td><td>0.2 drwar-sr-x<br/>0.2 drwar-sr-x<br/>0.1 drwar-sr-x<br/>0.2 drwar-sr-x<br/>0.2 drwar-sr-x<br/>0.2 drwar-sr-x<br/>0.2 drwar-sr-x<br/>0.2 drwar-sr-x<br/>0.2 drwar-sr-x<br/>2.3 drwar-sr-x<br/>2.3 drwar-sr-x<br/>2.3 drwar-sr-x<br/>2.3 drwar-sr-x<br/>2.3 drwar-sr-x<br/>3.2 drwar-sr-x<br/>3.2 drwar-sr-x<br/>3.2 drwar-sr-x<br/>3.2 drwar-sr-x<br/>3.2 drwar-sr-x<br/>3.2 drwar-sr-x<br/>3.2 drwar-sr-x<br/>3.2 drwar-sr-x<br/>3.2 drwar-sr-x<br/>3.2 drwar-sr-x<br/>3.2 drwar-sr-x<br/>3.2 drwar-sr-x<br/>3.2 drwar-sr-x<br/>3.2 drwar-sr-x<br/>3.2 drwar-sr-x<br/>5.1 lrwar-war-wax<br/>5.1 lrwar-war-wax</td><td></td></t<> | img<br>es: 0 of 2, folders: 0 of 22 | DDR-2015#01月118           DDR-2015#2015#01月178           DDR-2015#2015#01月178           DDR-2015#2014#2019878           DDR-2015#2019878           DDR-2015#20198718           DDR-2015#20198718           DDR-2015#20198718           DDR-2015#2019810           DDR-2015#2019810 | 0.2 drwar-sr-x<br>0.2 drwar-sr-x<br>0.1 drwar-sr-x<br>0.2 drwar-sr-x<br>0.2 drwar-sr-x<br>0.2 drwar-sr-x<br>0.2 drwar-sr-x<br>0.2 drwar-sr-x<br>0.2 drwar-sr-x<br>2.3 drwar-sr-x<br>2.3 drwar-sr-x<br>2.3 drwar-sr-x<br>2.3 drwar-sr-x<br>2.3 drwar-sr-x<br>3.2 drwar-sr-x<br>3.2 drwar-sr-x<br>3.2 drwar-sr-x<br>3.2 drwar-sr-x<br>3.2 drwar-sr-x<br>3.2 drwar-sr-x<br>3.2 drwar-sr-x<br>3.2 drwar-sr-x<br>3.2 drwar-sr-x<br>3.2 drwar-sr-x<br>3.2 drwar-sr-x<br>3.2 drwar-sr-x<br>3.2 drwar-sr-x<br>3.2 drwar-sr-x<br>3.2 drwar-sr-x<br>5.1 lrwar-war-wax<br>5.1 lrwar-war-wax |     |
| [/home/cs/Desktop/]\$:                                                                                                    |                              |                                                                                                    |                                                                                                   |     |                                                                                                    | - 1                                 |                                                                                                    |                                                                                                    | •   |
| View F3 Ec                                                                                                    | lit F4                       | Copy F5                                                                                                    | Move F6                                                                                           |     | Directory F7                                                                                                    | Delete F8                           | Terminal F9                                                                                                    | Exit Alt-                                                                                                    | +X  |

#### VNC Viewer的使用:

点击左侧快速启动栏 >> VNC Viewer 打开软件

- 1、自动连接:点击: 402-Tea-Crs 即可连接到发送端
- 2、手动连接: 输入框中输入 192.168.204.200, 密码 123456

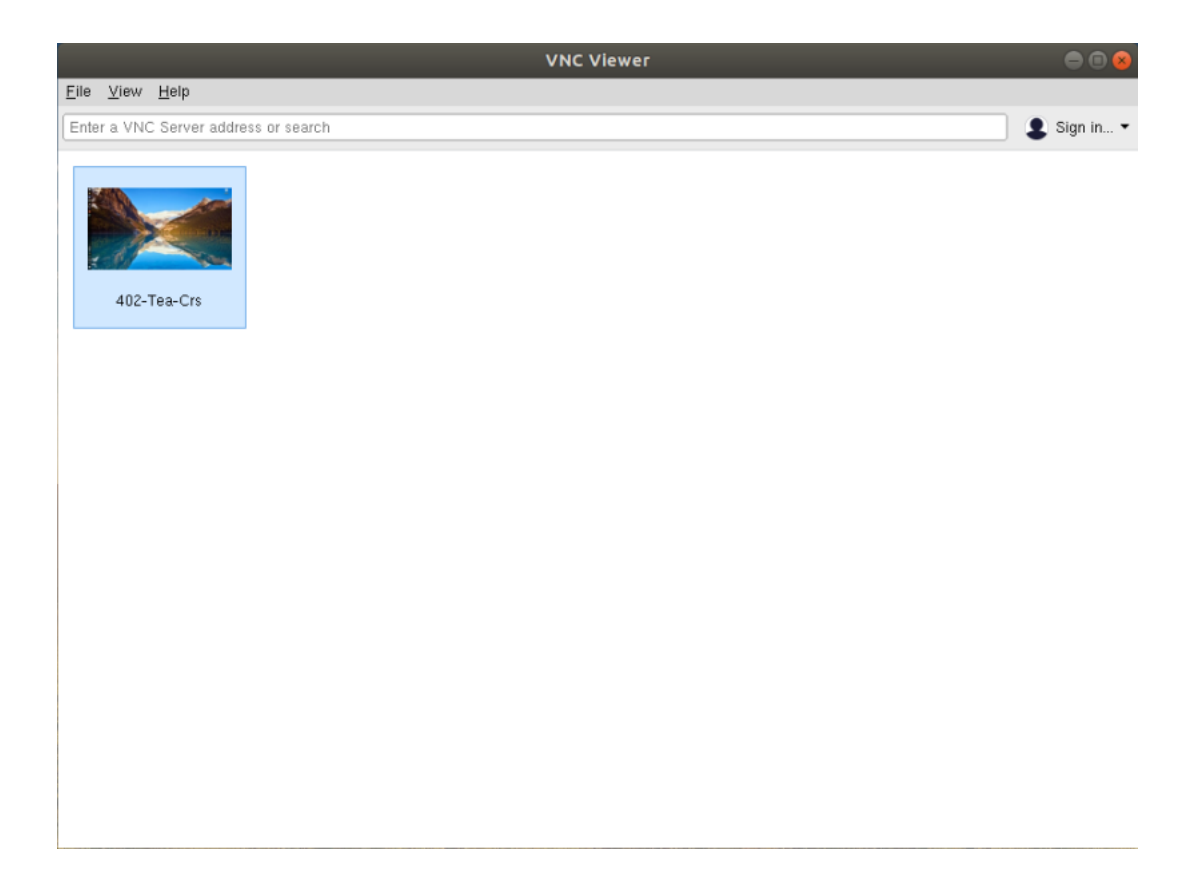

## 所有程序:

左下角**:** 

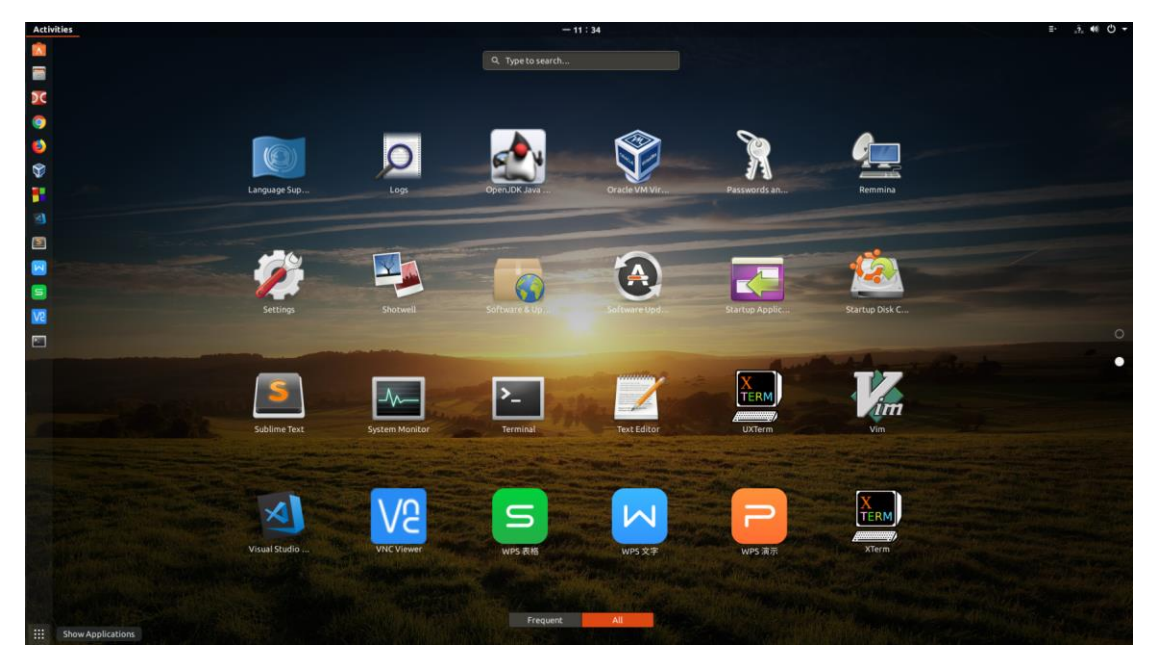

## 系统设置,网络,开关机:

右上角:

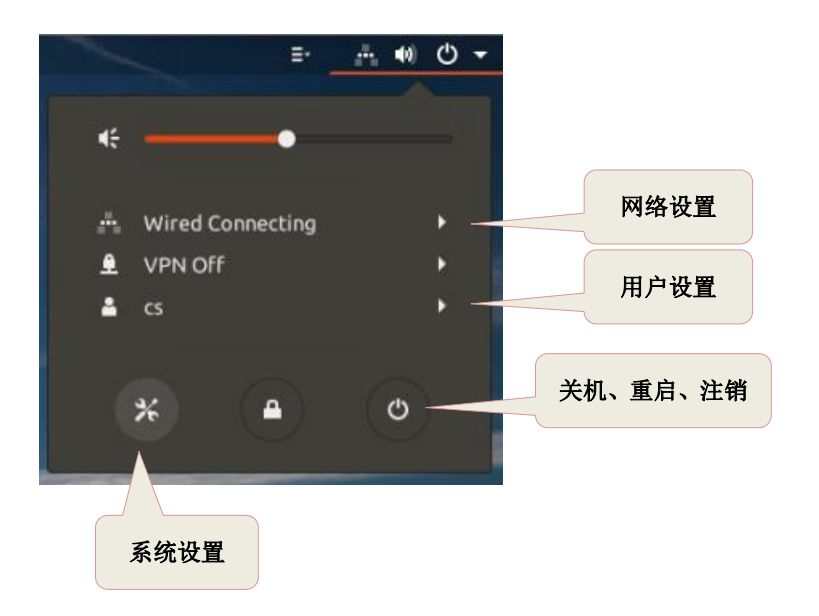

#### 系统设置:

| ٩          | 设置                |   |          | Region & Language |           |
|------------|-------------------|---|----------|-------------------|-----------|
| (10        | Wi-Fi             |   |          |                   |           |
| *          | Bluetooth         |   | 语言(L)    |                   | 汉语        |
| ⊴          | Background        |   | Formats  |                   | 山田        |
| D          | Dock              |   | Tornides |                   | <b>十日</b> |
| 9          | Notifications     |   | 输入源      |                   |           |
| Q          | 搜索                |   | 市法(美国)   |                   |           |
| 0          | Region & Language |   |          |                   |           |
| 0          | Universal Access  |   |          |                   |           |
| Ðs         | Online Accounts   |   |          |                   |           |
| 200<br>000 | Privacy           |   |          |                   |           |
| <          | Sharing           |   |          |                   |           |
| 4          | 声音                |   |          |                   |           |
| Ge         | Power             |   |          |                   |           |
| ō,         | Network           |   |          |                   |           |
| ÷          | 设备                | > |          |                   |           |
| ٨          | 详细信息              | > |          |                   |           |
|            |                   |   |          |                   |           |
|            |                   |   |          |                   |           |
|            |                   |   |          |                   |           |

# 快速访问工具:

右上角:

| _ |           | Ξ·                               | "?"  | <b>4</b> ()) | Ο              | • |
|---|-----------|----------------------------------|------|--------------|----------------|---|
|   |           |                                  |      |              |                |   |
|   | 办公        |                                  |      |              | ۲              |   |
|   | 编程        |                                  |      |              | ۲              |   |
|   | 附件        |                                  |      |              | ۲              |   |
|   | 工具        |                                  |      |              |                |   |
|   | Disk Usag | e Analy                          | zer  |              |                |   |
|   | Fonts     |                                  |      |              |                |   |
|   | Logs      |                                  |      |              |                |   |
|   | 帮助        |                                  |      |              |                |   |
|   | 磁盘        |                                  |      |              |                |   |
|   | 归档管理器     | 물                                |      |              |                |   |
|   | 截图        |                                  |      |              |                |   |
|   | 密码和密制     | A                                |      |              |                |   |
|   | 图像查看器     | 물                                |      |              |                |   |
|   | 文档查看器     | 岩                                |      |              |                |   |
|   | 系统监视器     | 윩                                |      |              |                |   |
|   | 终端        |                                  |      |              |                |   |
|   | 字符映射表     | Ę.                               |      |              |                |   |
|   | 互联网       |                                  |      |              | ۲              |   |
|   | 其它        |                                  |      |              | ۲              |   |
|   | 图形        |                                  |      |              | ۲              |   |
|   | 系统工具      |                                  |      |              | ۲              |   |
|   |           |                                  |      |              |                |   |
|   | ClassicMe | nu Indi                          | cato | r            | ×              |   |
|   |           | and so the local division of the |      |              | Contractory of |   |